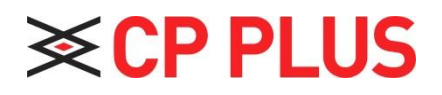

## How to create Tour in the DVR

Version 1.01

## How to create Tour in the DVR:

• Now right click on the DVR and go to the **main menu** option, Please refer **fig no. 1** 

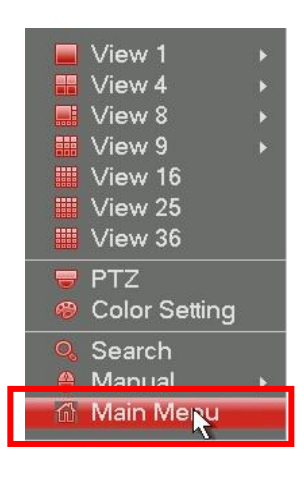

Figure no. 1

• Now click on the **Settings** option in the main menu, Please refer **fig no. 2** 

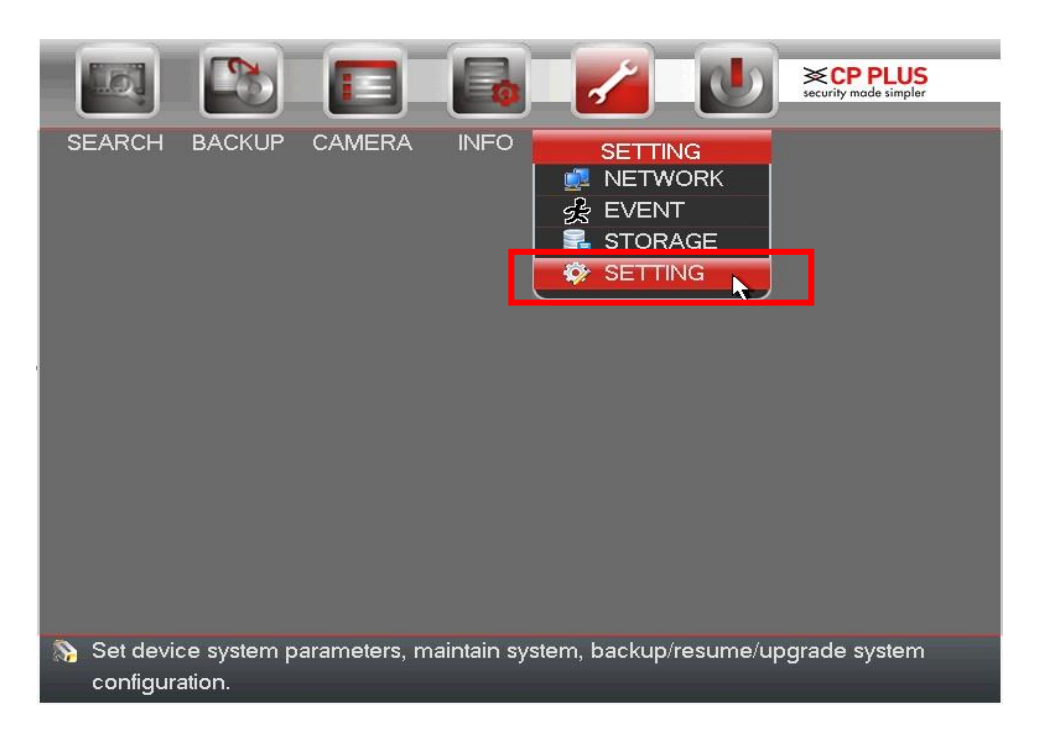

Figure no. 2

• Go in the Display option **Enable** Tour option as shown in the below Figure.

| SETTING                                                        |                                                                                     | / 🖪 🖸 🕖                    |
|----------------------------------------------------------------|-------------------------------------------------------------------------------------|----------------------------|
| GENERAL<br>DISPLAY<br>PAN/TILT/ZOOM<br>TEXT OVERLAY<br>ACCOUNT | Display Tour Setup<br>Enable Tour<br>Motion Tour Type View 1<br>Window Split View 1 | Interval 5 s               |
| AUTO MAINTAIN<br>BACKUP<br>DEFAULT<br>UPGRADE                  | $\begin{array}{c ccccccccccccccccccccccccccccccccccc$                               | Group                      |
|                                                                | Add Delete<br>Default                                                               | Up Down<br>OK Cancel Apply |

- Enable Tour: Highlight box here to enable this function.
- **Interval:** System supports 1/8/-window tour. Input proper interval value here. The value ranges from 5-120 seconds. It is for schedule tour/alarm/motion detects tour.
- **Split:** You can select window split mode from the dropdown list.
- **Channel Group:** It is to display all channel groups on current split mode. You can edit and delete a channel group here. Double click an item in the list; you can edit its channel group setup. Right now system max supports 32.
- Add: Under specified window split mode, click it to add channel group.
- **Delete:** Click it to remove selected channel group.
- Move up: Click it to move current selected channel up.
- Move down: Click it to move current selected channel down.
- **Default:** Click it to restore default setup.

- After all the settings you can view the tour. See below figure

• Use mouse or Shift button to switch 🙆 and 🙆 button to enable /disable tour. 🙆 Means the Tour function is enabled And means Tour function is disabled

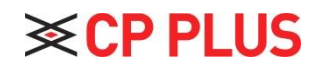

Website:- <u>www.cpplusworld.com</u> Email id:- <u>sales@cpplusworld.com</u>; <u>support@cpplusworld.com</u>